『ウーマンスマイル事務局』 LINE 公式アカウントの使い方

## 【登録までの流れ】

- ① QR コードを読み込み「ウーマンスマイル事務局」を「友達追加」
- ② 事務局から登録確認の文章が届きます。
- ③ 届いた LINE に「会員番号」と「ご自身の名前」を入れて 返信してください。
  - ※会員番号がわからない人は「会員番号がわからない旨」 と「名前」を入れて返信
- ④ こちらで確認ができたら登録完了の LINE をお送りします。
- ⑤ 登録完了の返信が届いたら LINE のトークをお使いいただけます。

## 【質問の仕方】

- ① 疑問や質問があれば、気軽に事務局へ LINE してください。
- ② 事務局がみなさんの質問を受け付けます。
- ③ 受け付けた内容を事務局でとりまとめて、みなさんに一斉配信します。
- ④ その質問に対するご意見や解答を返信してください。
- ⑤ みなさんからいただいた解答などをとりまとめて一斉配信します。

※この LINE は事務局だけにしか見えません。 ※LINE のやりとりは、他の会員さまには見えませんので気軽にご質問ください。

## 【退会の場合】(アカウントの削除)

公式アカウントの削除をお願いします。

削除方法がわからない方は、ご自身で「LINE の公式アカウント削除方法」を ご確認いただき削除してください。

メーリングリストに代わり、皆様のプライバシーに配慮して使いやすくなった ウーマンスマイル事務局(LINE 公式アカウント)をご利用ください。

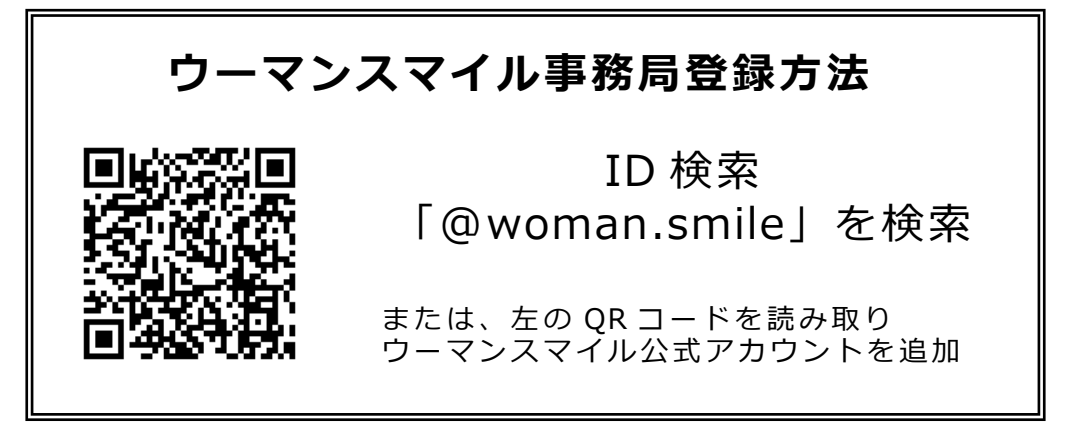

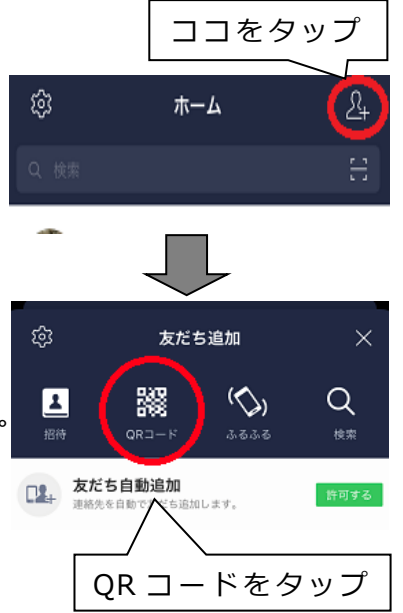